# Лабораторна робота №13

### Налаштування моніторингу Linux-сервера за допомогою розширеного Zabbix Agent 2.

**Мета**: навчитися налаштовувати моніторинг сервера Ubuntu за допомогою Zabbix Agent 2 із використанням сучасних методів шифрування та інтеграції з сервером Zabbix.

Інструменти: гіпервізор VirtualBox, модель комп'ютерної мережі.

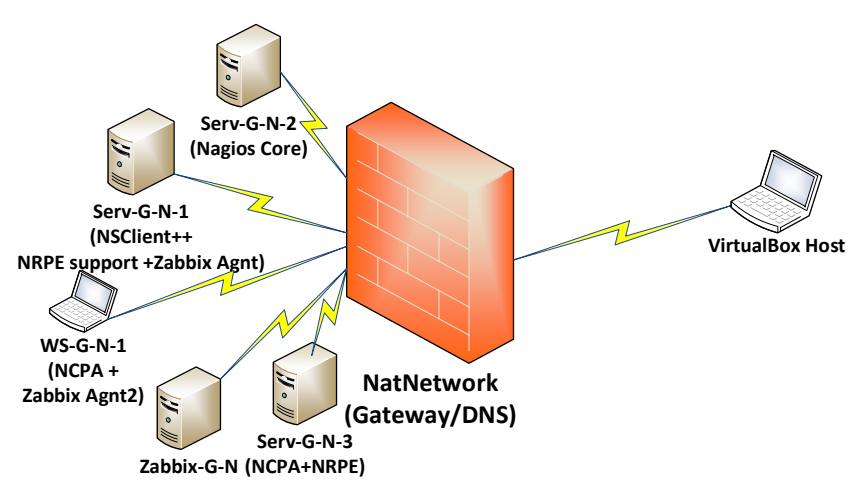

## Теоретичні відомості

На рис. 13.1 наведена модель комп'ютерної мережі, побудована під час виконання попередніх лабораторних робіт. На сервері Serv-G-N-2 розгорнуто систему моніторингу на базі Nagios 4.X. На сервері Zabbix-G-N працює сервер Zabbix з базовими налаштуваннями.

| $\leftrightarrow \   \Rightarrow \   G$ | <b>А</b> Не защищено | 192.168.22.129:81/zabb | ix.php?name=     | = &lip = &ldns = &lport= | 8.status=       | -1&evaltype=0&t       | tags%5B0     | %5D%5Btag  | %5D=&tags%5B0       | %5D%5Bo  |       | ) ¢    | ☆     | *      | •           | ) E            |
|-----------------------------------------|----------------------|------------------------|------------------|--------------------------|-----------------|-----------------------|--------------|------------|---------------------|----------|-------|--------|-------|--------|-------------|----------------|
| ZABBIX «                                | ා Hosts              |                        |                  |                          |                 |                       |              |            |                     |          |       |        |       | ?      | Create ho   | st 22          |
|                                         | a < V                |                        |                  |                          |                 |                       |              |            |                     |          |       |        |       |        |             | $\checkmark$ > |
| 🔠 Dashboards                            |                      | Name                   |                  |                          | ]               | \$                    | itatus 🛛 Any | Enabled Di | sabled              |          |       |        |       |        |             |                |
| Monitoring                              | •                    | Host groups typ        | e here to search |                          | Select          |                       | Tags And     | /Or Or     | Contains            | value    |       | Remove |       |        |             |                |
| Problems                                |                      | DNS                    |                  |                          |                 |                       | Add          |            |                     |          |       |        |       |        |             |                |
| Hosts                                   |                      | Port                   |                  |                          | 1               | Show hosts in mainter | nance 🔽      | Show sup   | opressed problems 🗌 |          |       |        |       |        |             |                |
| Latest data                             |                      | Severity 1             | Not observitied  | Mamina Hia               |                 |                       |              |            |                     |          |       |        |       |        |             |                |
| Maps                                    |                      |                        | nformation       | Average Dis              | aster           |                       |              |            |                     |          |       |        |       |        |             |                |
| Discovery                               |                      |                        |                  |                          |                 |                       |              |            |                     |          |       |        |       |        |             |                |
| 🚓 Services                              | w                    |                        |                  |                          |                 | Save as Apply         | Reset        | J          |                     |          |       |        |       |        |             |                |
| 💮 Inventory                             | v Name 🛦             | Interface              | Availability     | Tags                     |                 |                       |              | Status     | Latest data         | Problems | Graph | s      | Dashb | pards  | 1           | Neb            |
| Reports                                 | Serv-22-40-1         | 192.168.40.131:10050   | ZBX              | class: os target: wi     | ndows           |                       |              | Enabled    | Latest data 108     | Problems | Graph | s 12   | Dashb | ards 3 |             | Neb            |
|                                         | W/S-22-40-1          |                        | Z8X              | class: os [target: ui    | ndows           |                       |              | Enabled    | Latest data 107     | Problems | Graph | s 12   | Dashb | ards 3 |             | Neb            |
| Uatà collection                         | Zabbix-22-40         | 127.0.0.1:10050        | Z8X              | class: os class: so      | tuare target: I | inux 🚥                |              | Enabled    | Latest data 161     | Problems | Graph | s 20   | Dashb | ards 4 |             | Neb            |
| 🚨 Alerts                                | *                    |                        |                  |                          |                 |                       |              |            |                     |          |       |        |       | Disp   | laying 3 of | 3 found        |

Рис. 13.2. Меню [Monitoring] → [Hosts] у веб-інтерфейсі Zabbix. Проблеми відсутні.

#### Встановлення Zabbix Agent2 на Ubuntu сервері.

Налаштуємо розширений агентський моніторинг Zabbix на сервері Ubuntu Serv-G-N-3. Існує альтернативний метод встановлення агентів Zabbix для хостів під управлінням Debian - встановлення через завантаження пакунків із сайту Zabbix. Цей метод актуальний, якщо стандартний репозиторій недоступний або потрібна специфічна версія агенту.

Ми будемо використовувати класичний метод встановлення через стандартні репозиторії Zabbix, який рекомендується для простоти, адже забезпечує автоматичне оновлення пакунків.

Переходимо на сайт <u>https://repo.zabbix.com/zabbix/</u>. Виходячи з актуальної на момент написання цих рекомендацій версії агентів на сайті <u>Zabbix Downloads</u>, та вважаючи, що потрібні нові функції або вдосконалення, що додані в останні релізи, має сенс обирати найновішу доступну версію. У цьому випадку версія 7.2 буде найсвіжішою.

Рис. 13.1. Топологія мережі

Ми обираємо каталог 7.2. Для виробничих середовищ використовується release/, для тестових серверів можна спробувати stable/, для розробки чи ознайомлення з новими функціями - unstable/. Обираємо release.

| ← → C 🔒 repo.zabbix.com/                                   | zabbix/                                             |                                 | * 🗆 🛞                   |                          |                                                                                   |                                                                               |
|------------------------------------------------------------|-----------------------------------------------------|---------------------------------|-------------------------|--------------------------|-----------------------------------------------------------------------------------|-------------------------------------------------------------------------------|
| If you want to get professional support, installation or u | unarade cancica, plaase see our Zabbix technical su | mont service name               |                         |                          |                                                                                   |                                                                               |
| in you want to get protessional support, installation of   | approve service, presse see our category control se | been service page.              |                         |                          |                                                                                   |                                                                               |
| Index of /zabbix/                                          |                                                     |                                 |                         |                          |                                                                                   |                                                                               |
| Index of /Edubric                                          |                                                     |                                 |                         | 1                        |                                                                                   | n o + n 📣 ·                                                                   |
|                                                            |                                                     |                                 |                         | € → G                    | repo.zabbix.com/zabbix/7.2/                                                       | N Q & X 🖛 🖬 💖 :                                                               |
|                                                            |                                                     |                                 |                         |                          |                                                                                   |                                                                               |
| 1.8/                                                       | 26-Jul-2012 08:47 -                                 |                                 |                         |                          | _                                                                                 |                                                                               |
| 2.0/                                                       | 22-Aug-2017 19:40 -                                 |                                 |                         |                          | Zabbiy Official Denocitory                                                        |                                                                               |
| 2.2/                                                       | 22-Aug-2017 19:40 -                                 |                                 |                         | ZADDIA                   | Zabbix Official Republicity                                                       |                                                                               |
| 2.4/                                                       | 11-Sep-2014 03:17 -                                 |                                 |                         |                          |                                                                                   |                                                                               |
| 3.0/                                                       | 23-Nov-2020 15:13 -                                 |                                 |                         |                          |                                                                                   |                                                                               |
| 3.2/                                                       | 09-Nov-2017 12:00 -                                 |                                 |                         | Zabbix Ufficial Repos    | sitory provides installation packages for Ked Hat Enterprise Un                   | ux, CentUS, Uracle Linux, Ubuntu, Debian, SUSE Linux Enterprise Server and    |
| 3.4/                                                       | 17-Aug-2017 14:43 -                                 |                                 |                         | even Haspbian.           |                                                                                   |                                                                               |
| 4.0/                                                       | 24-feb-2822 18:54 -                                 |                                 |                         |                          |                                                                                   |                                                                               |
| 4.2/                                                       | 30-Jul-2019 16:17 -                                 |                                 |                         | These packages are o     | preated and officially supported by Zabbix SIA.                                   |                                                                               |
| 4.4/                                                       | 07-Oct-2019 07:41 -                                 |                                 |                         |                          |                                                                                   |                                                                               |
| 4.5/                                                       | 24-Jan-2828 15:33                                   |                                 |                         | Installation instruction | is are available in <u>Zabbix dounload</u> page and <mark>Zabbix documenta</mark> | tion.                                                                         |
| 5.87                                                       | 24-Feb-2022 10:54                                   |                                 |                         |                          |                                                                                   |                                                                               |
| 5.1/                                                       | 27-Jul-2020 06:03 -                                 |                                 |                         | If you have any prob     | lems or suggestions, please report an issue on Zabbix Bug Trac                    | oking System.                                                                 |
| 5.27                                                       | 23-0 ec - 28 28 14:51 -                             |                                 |                         |                          |                                                                                   |                                                                               |
| 5.3/                                                       | 25-Jan-2021 09:28 -                                 |                                 |                         | If you want to get pro   | fessional support, installation or upgrade service, please see o                  | ur Zabbix technical support service page.                                     |
| 5.4/                                                       | 24-Feb-2822 18:54 -                                 |                                 |                         |                          |                                                                                   |                                                                               |
| 5.5/                                                       | 67-Sep-2823 67:12 -                                 |                                 |                         | Index of (               | abbiy(7.9)                                                                        |                                                                               |
| 0.07                                                       | 10-5ep-2024 15:50 -                                 |                                 |                         | Index of /2              |                                                                                   |                                                                               |
| 0.1/                                                       | 27-FeD-2022 20:24 -                                 |                                 |                         |                          |                                                                                   |                                                                               |
| 0.27                                                       | 64-301-2622 18:81 -                                 |                                 |                         | -                        |                                                                                   |                                                                               |
| 0.57                                                       | 10-Jun-2023 05:15 -                                 |                                 |                         |                          |                                                                                   |                                                                               |
| <u>9.4/</u>                                                | 11-Sep-2024 00:50 -                                 |                                 |                         | release/                 | 15-Oct-2024 07:44                                                                 |                                                                               |
| <u>9.9(</u>                                                | 17-Sep-2024 11:48 -                                 |                                 |                         | stable/                  | 09-Dec-2024 16:21                                                                 |                                                                               |
| 7.07                                                       | 11-Sep-2024 00:49 -                                 |                                 |                         | unstable/                | 15-Oct-2024 08:30                                                                 |                                                                               |
| 1.41                                                       | 09-062-2024 10:18 -                                 |                                 |                         |                          |                                                                                   |                                                                               |
|                                                            | @ 2001_2024 Zabbiy S                                | 10 01 mht reservert Tradewark P | Policy   Privacy Policy |                          |                                                                                   | © 2001-2024 Zabbix SIA. All right reserved. Trademark Policy   Privacy Policy |

Puc. 13.3. <u>https://repo.zabbix.com/</u>. Вибір версії агенту.

Якщо ви хочете підключити репозиторій Zabbix до системи Ubuntu, використовуйте dists/. Це дозволить вам легко встановлювати й оновлювати Zabbix через apt.

Якщо потрібна ручна інсталяція, завантажуйте файли з каталогу pool/. Це підходить для специфічних потреб, наприклад, коли репозиторій недоступний або потрібна конкретна версія пакету.

| ← → C ( repo.zabbix.com/zabbix/7.2/release/                                                                      | 🔤 Q 🖻 🖈 🗖 🎨                                                                            |                                                                                                    |  |  |  |  |  |  |
|----------------------------------------------------------------------------------------------------|----------------------------------------------------------------------------------------|----------------------------------------------------------------------------------------------------|--|--|--|--|--|--|
| ZABBIX Zabbix Official Repository                                                                                |                                                                                        |                                                                                                    |  |  |  |  |  |  |
| Zabbix Official Repository provides installation packages for Red Hat Enterprise Linux, Ce<br>and even Raspbian. | ntOS, Oracle Linux, Ubuntu, Debian, SUSE Linux Enterprise Server                       | 🗧 🔶 C 🔒 repo.zabbix.com/zabbix/7.2/release/ubuntu/ 🛛 🔯 🔍 🖄 🏚 🖬 🚱 🗄                                                                                               |  |  |  |  |  |  |
| These packages are created and officially supported by Zabbix SIA.                                               |                                                                                        |                                                                                                    |  |  |  |  |  |  |
| Installation instructions are available in <u>Zabbix download</u> page and <u>Zabbix documentation</u> .         |                                                                                        | ZABBIX Zabbix Official Repository                                                                                                    |  |  |  |  |  |  |
| If you have any problems or suggestions, please report an issue on Zabbix Bug Tracking S                         | v <u>rstem</u> .                                                                       | Zabbiy Official Reportion provides installation packages for Red Hat Enterprise Linux, CentOS, Oracle Linux, Ulturatu, Debian, SUSE Linux, Enterprise Server and |  |  |  |  |  |  |
| If you want to get professional support, installation or upgrade service, please see our Zab                     | bix technical support service page.                                                    | even Raspbian.                                                                                                    |  |  |  |  |  |  |
| Index of (Johniy (7.9) release)                                                                                  |                                                                                        | These packages are created and officially supported by Zabbix SIA.                                                                                               |  |  |  |  |  |  |
| index of /Zabbix/7.2/Telease/                                                                                    |                                                                                        | Installation instructions are available in Zabbix download page and Zabbix documentation.                                                                        |  |  |  |  |  |  |
|                                                                                                    |                                                                                        | If you have any problems or suggestions, please report an issue on Zabbix Bug Tracking System.                                                                   |  |  |  |  |  |  |
| alma/ 15-0ct-2824 87:44                                                                                          | :                                                                                      | If you want to get professional support, installation or upgrade service, please see our Zabbix technical support service page.                                  |  |  |  |  |  |  |
| <u>centos/</u><br>15-0ct-2824 07:44<br>debias/<br>15-0ct-2824 07:44                                              |                                                                                        | Index of (zabbiy)7 2/release/ubuntu(                                                                                                    |  |  |  |  |  |  |
| oracle/ 15-0ct-2024 07:44                                                                                        |                                                                                        | index of /zabbix/1.2/release/ubuiltu/                                                                                                    |  |  |  |  |  |  |
| raspbian/ 15-Oct-2024 07:44                                                                                      |                                                                                        |                                                                                                    |  |  |  |  |  |  |
| <u>rhel/</u> 15-Oct-2024 07:44                                                                                   | •                                                                                      |                                                                                                    |  |  |  |  |  |  |
| Note 15-0ct-2824 87:44                                                                                           |                                                                                        | dists/ 15-0ct-2024 07:44 -                                                                                                    |  |  |  |  |  |  |
| ubuntu/ 15-Oct-2024 07:44                                                                                        | -                                                                                      | pol/ 15-0ct-2024 07:44 -                                                                                                    |  |  |  |  |  |  |
| @ 200                                                                                                    | 1-2024 Zabbix SIA. All right reserved. <u>Trademark Policy</u>   <u>Privacy Policy</u> | © 2001-2024 Zabbix SIA. All right reserved. <mark>Tademark Policy   Privacy Policy</mark>                                                                        |  |  |  |  |  |  |

Рис. 13.4.<u>https://repo.zabbix.com/</u>. Вибір операційної системи та каталогу репозиторію для підключення.

Підключаємо репозиторій Zabbix:

sudo wget <a href="https://repo.zabbix.com/zabbix/7.2/release/ubuntu/pool/main/z/zabbix-release/zabbix-release/zabbix-release\_latest\_7.2+ubuntu22.04\_all.deb">https://repo.zabbix.com/zabbix/7.2/release/ubuntu/pool/main/z/zabbix-release/zabbix-release/zabbix-rele

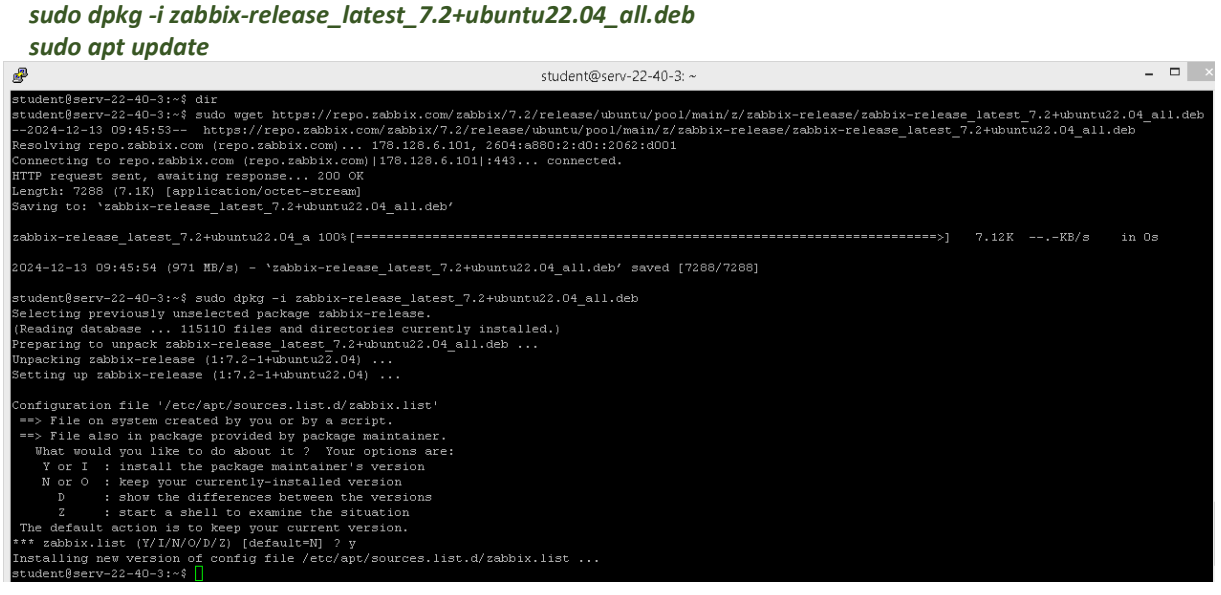

Рис. 13.5. Підключення репозиторію Zabbix на сервері Ubuntu Serv-22-40-3.

#### Для встановлення пакету Zabbix Agent2 виконуємо команду sudo apt install zabbix-agent2

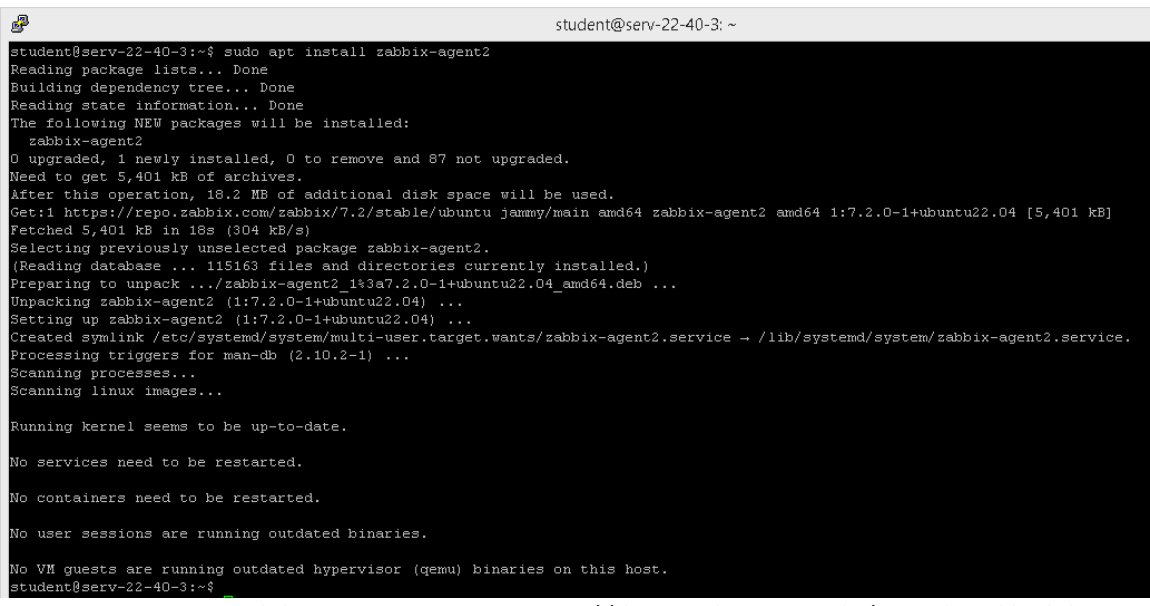

Puc. 13.6. Встановлення пакету Zabbix Agent2 на сервері Ubuntu Serv-22-40-3. Налаштування Zabbix Agent2 на Ubuntu сервері.

Необхідно відредагувати файл конфігурації */etc/zabbix/zabbix\_agent2.conf*, щоб вказати параметри підключення до Zabbix Server. Ми пам'ятаємо як заповнювали необхідні значення при встановленні Zabbix

підключення до Zabbix Server. Ми пам'ятаємо як заповнювали необхідні значення при встановленні Zabbix Agent на Windows хостах. Тут все дуже подібне. Знаходимо і редагуємо такі параметри (приклад заповнення): *Server* IP-адреса або DNS-ім'я Zabbix Server. 192.168.40.139

 ServerActive
 IP-адреса або DNS-ім'я Zabbix Server для активних перевірок.
 192.168.40.139

 Hostname
 Унікальне ім'я вашого агента (наприклад, назва сервера).
 Serv-22-40-3

| ₽°                                                                                                    | student@serv-22-40-3: ~ | student0serv-22-40-3;~\$ sudo vi /etc/zabbix/zabbix_agent2.conf<br>student0serv-22-40-3;~\$ sudo systematil restart_zabbix_agent2.                                                                    |
|----------------------------------------------------------------------------------------------------|-------------------------|----------------------------------------------------------------------------------------------------|
| ServerActive=192.168.40.139                                                                                                    |                         | student@serv-22-40-3:~\$ sudo systemat1 status zabbix-agent2                                                                                                    |
| <pre>### Option: Hostname # List of comme delimited unique, case s     Required for active checks and must ma     Value is acquired from HostnameItem if     Handatory; no</pre> |                         | <pre>stablst-sgent2.service - Zabbix Agent2 { Loadest loaded (1)/1/systemd/system/system/sabbix-sgent2.service; enabled; vendor preset: enabled) Table (1)/1/1/1/1/1/1/1/1/1/1/1/1/1/1/1/1/1/1/</pre> |
| # Default:<br># Hostname=                                                                                                    |                         | Dec 16 16:56:34 serv-22-40-3 systemd[1]: Started Zabbix Agent 2.<br>Dec 16 16:56:34 serv-22-40-3 zabbix_agent2[8460]: Starting Zabbix Agent 2 (7.2.0)                                                 |
| Hostname=Serv-22-40-3                                                                                                    |                         | Dec 16 16:56:34 serv-22-40-3 zabbix_agent2[8460]: Zabbix Agent2 hostname: [Serv-22-40-3]<br>Dec 16 16:56:34 serv-22-40-3 zabbix_agent2[8460]: Press Ctrl+C to exit.<br>studermBarv-22-40-3:-5 []      |

Puc. 13.7. Редагування /etc/zabbix/zabbix\_agent2.conf, перезапуск та перевірка стану Agent2 на Serv-22-40-3.

Перезапускаємо службу та перевіряємо, чи вона працює. У статусі має бути рядок active (running). sudo systemctl restart zabbix-agent2

sudo systemctl status zabbix-agent2

Для шифрування потрібні ключі або сертифікати. Використовуємо PSK (pre-shared key) — це простий і ефективний спосіб. Команда для створення секретного PSK-файлу ключа */etc/zabbix/zabbix\_agent2.psk* 

sudo openssl rand -hex 32 | sudo tee /etc/zabbix/zabbix\_agent2.psk

Зверніть увагу на рядок наступного вигляду у консолі під час генерації ключа:

5e94 cb7 cbd39 d7 f2 a ed21 eb41 a 687356 c96 f5 d033 d5 a 24 c6 b765 cace33 ef95 dfH

Це PSK (pre-shared key), що використовується для шифрування з'єднання між агентом і сервером Zabbix. Він збережений у файлі */etc/zabbix/zabbix\_agent2.psk* та знадобиться для налаштування моніторингу цього хосту на сервері. Налаштовуємо конфігурацію агенту у файлі */etc/zabbix/zabbix\_agent2.conf* — додаємо, або змінюємо рядки з параметрами:

TLSConnect=psk TLSAccept=psk TLSPSKIdentity=Serv-22-40-3 TLSPSKFile=/etc/zabbix/zabbix\_agent2.psk

| 🕏 student@serv-22-40-3: ~ 🗕 🗖                                                               | ×      |
|---------------------------------------------------------------------------------------------|--------|
| student@serv-22-40-3:~\$ sudo openss1 rand -hex 32   sudo tee /etc/zabbix/zabbix agent2.psk | ^      |
| [sudo] password for student:                                                                |        |
| 5e94cb7cbd39d7f2aed21eb41a687356c96f5d033d5a24c6b765cace33ef95df                            |        |
| student@serv-22-40-3:~\$ sudo vi /etc/zabbix/zabbix agent2.conf                             |        |
| [sudo] password for student:                                                                |        |
| student8serv-22-40-3:~\$ sudo systematl restart zabbix-agent2                               |        |
| student@serv-22-40-3:~\$ sudo systematl status zabbix-agent2                                |        |
| • zabbix-agent2.service - Zabbix Agent 2                                                    |        |
| Loaded: loaded (/lib/systemd/system/zabbix-agent2.service; enabled; vendor preset: enabled) |        |
| Active: active (running) since Mon 2024-12-16 17:40:31 UTC; 14s ago                         |        |
| Main PID: 8504 (zabbix_agent2)                                                              |        |
| Tasks: 5 (limit: 1018)                                                                      |        |
| Memory: 3.9M                                                                                |        |
| CPU: 28ms                                                                                   |        |
| CGroup: /system.slice/zabbix-agent2.service                                                 |        |
| └─8504 /usr/sbin/zabbix_agent2 -c /etc/zabbix/zabbix_agent2.conf                            |        |
|                                                                                             |        |
| Dec 16 17:40:31 Serv-22-40-3 Systema[1]: Zabrix-agent2.Service: Deactivated Successfully.   |        |
| Dec 16 17:40:31 Setv-22-40-5 Systemu[1]; Stopped Zabbix Agent 2.                            |        |
| Dec 16 17:40.51 serv-22-40-3 systema[1], Statet zabbix Agent 2.                             |        |
| Dec 16 17:40:31 serv-22-40-3 zabhiy agent2[8504]: Zabhiy agent2 host name: [Serv-22-40-3]   |        |
| Der 16 17:40:31 serv-22-40-3 zahbir agent2[8514]. Press (Tri+C to vit.                      |        |
| student@serv-22-40-3:~\$                                                                    | $\sim$ |

Рис. 13.8. Генерація ключа, редагування /etc/zabbix/zabbix\_agent2.conf , перезапуск та перевірка стану Agent2 на сервері Serv-22-40-3

Зберігаємо зміни та перезапускаємо службу Agent2 та перевіряємо, чи вона працює (рис.13.8):

# sudo systemctl restart zabbix-agent2

### sudo systemctl status zabbix-agent2

На цьому конфігурування Ubuntu серверу Serv-G-N-3 завершено.

#### Додавання Ubuntu сервера з Agent2 та шифруванням до Zabbix.

Для додавання Serv-G-N-3 до системи моніторингу заходимо у веб-інтерфейс Zabbix (<u>http://192.168.40.139</u>), переходимо у лівому меню до [Data collection]  $\rightarrow$  [Hosts.]. Натискаємо кнопку Create host у верхньому правому куті для додавання нового хосту.

Вводимо ім'я хосту, додаємо інтерфейс із типом Agent, прив'язуємо шаблон (наприклад, Template OS Linux by Zabbix agent active). У розділі "Encryption" вказуємо у полях Connections from host: PSK, PSK identity: Serv-22-40-3, PSK: вставляємо значення з файлу /etc/zabbix/zabbix agent2.psk.

| * Host name                                                                                                  | e Serv-22-46                                                                                                    | 0-3                 |                                           |          |        |       |       |              |          |        |  |
|----------------------------------------------------------------------------------------------------|----------------------------------------------------------------------------------------------------|---------------------|-------------------------------------------|----------|--------|-------|-------|--------------|----------|--------|--|
| Visible name                                                                                                 | Serv-22-4                                                                                                    | 0-3                 |                                           |          |        |       |       |              |          |        |  |
| Templates Linux by Zabbix agent active ⊠<br>type here to search                                              |                                                                                                    |                     |                                           |          |        |       |       |              |          |        |  |
| * Host groups                                                                                                | type here                                                                                                    | rers ×<br>to search |                                           |          | Select |       |       |              |          |        |  |
| Interfaces                                                                                                   | 5 Type                                                                                                    | IP address          |                                           | DNS name | Conne  | et to | Port  | Default      |          |        |  |
|                                                                                                    | Agent                                                                                                    | 192.168.40.137      |                                           |          | IP     | DNS   | 10050 | Remove       |          |        |  |
|                                                                                                    | Add                                                                                                    |                     |                                           |          |        |       |       |              |          |        |  |
| Description                                                                                                  | Ubuntu Se                                                                                                    | nver Serv-22-40-3   |                                           |          |        |       |       |              |          |        |  |
|                                                                                                    |                                                                                                    |                     |                                           |          |        |       |       |              |          |        |  |
|                                                                                                    |                                                                                                    |                     |                                           |          |        |       |       |              |          |        |  |
|                                                                                                    |                                                                                                    |                     |                                           |          |        |       |       |              |          |        |  |
|                                                                                                    |                                                                                                    |                     |                                           |          |        |       |       |              |          |        |  |
|                                                                                                    |                                                                                                    |                     |                                           |          | 11     |       |       |              |          |        |  |
| Monitored by                                                                                                 | Server                                                                                                    | Proxy Proxy group   | ]                                         |          | 11     |       |       |              |          |        |  |
| Monitored by<br>Enabled                                                                                      | r Server                                                                                                    | Proxy Proxy group   | ]                                         |          | 11     |       |       |              |          |        |  |
| Monitored by<br>Enabled                                                                                      | server                                                                                                    | Proxy Proxy group   | ]                                         |          | 11     |       |       |              |          |        |  |
| Monitored by<br>Enabled                                                                                      | r Server                                                                                                    | Proxy Proxy group   | ]                                         |          | //     |       |       | Update Clone | e Delete | Cancel |  |
| Monitored by<br>Enabled                                                                                      | r Server                                                                                                    | Proxy Proxy group   | ]                                         |          | 4      |       |       | Update       | e Delete | Canoel |  |
| Monitored by<br>Enabled                                                                                      | r Server                                                                                                    | Proxy Proxy group   | ]                                         |          |        |       |       | Update       | e Delete | Canoel |  |
| Monitored by<br>Enabled                                                                                      | server                                                                                                    | Proxy Proxy group   | ]                                         |          |        |       |       | Update Clone | e Delete | Canoel |  |
| Monitored by<br>Enabled<br>host<br>IPMI Tags Ma                                                              | r Server                                                                                                    | Proxy Proxy group   | \alue m:                                  | apping   |        |       |       | Update       | e Delete | Canoel |  |
| Monitored by<br>Enabled<br>host<br>IPMI Tags Ma                                                              | server                                                                                                    | Proxy Proxy group   | Value ma                                  | apping   |        |       |       | Update Clone | e Delete | Canoel |  |
| Monitored by<br>Enabled<br>host<br>IPMI Tags Ma<br>onnections to host                                        | r Server<br>↓ ✓<br>cros Inve                                                                                    | Proxy Proxy group   | • \álue m<br>ate                          | apping   |        |       | I     | Update Clone | e Delete | Canoel |  |
| Monitored by<br>Enabled<br>IPMI Tags Main<br>onnections to host I<br>weetions from host I                    | r Server<br>3 2<br>cros Inve<br>40 encryptio<br>No encrypt                                                      | Proxy Proxy group   | <ul> <li>Value m:<br/>ate</li> </ul>      | apping   |        |       | ı     | Update Clone | e Delete | Canoel |  |
| Monitored by<br>Enabled<br>IPMI Tags Man<br>onnections to host 1<br>rections from host 1                     | server<br>server<br>s<br>v<br>v<br>v<br>v<br>v<br>v<br>v<br>v<br>v<br>v<br>v<br>v<br>v<br>v<br>v<br>v<br>v<br>v | Proxy Proxy group   | <ul> <li>Value m:<br/>ate</li> </ul>      | 2pping   |        |       | 1     | Update Clone | e Delete | Canoel |  |
| Monitored by<br>Enabled<br>IPMI Tags Ma<br>onnections to host I<br>ections from host V                       | r Server<br>∃ ✓<br>cros Inve<br>No encryptio<br>No encryptic<br>PSK<br>Certificate                              | Proxy Proxy group   | \élue ma                                  | apping   |        |       | 1     | Update Clone | e Delete | Canoel |  |
| Monitored by<br>Enabled<br>IPMI Tags Main<br>onnections to host I<br>hections from host V<br>IPSK identity S | r Server<br>↓ ✓<br>cros Inve<br>No encryptio<br>No encryptic<br>PSK<br>Certificate<br>erv-22-40-3               | Proxy Proxy group   | <ul> <li>\alue m:</li> <li>ate</li> </ul> | apping   |        |       | I     | Update Cione | e Delete | Cancel |  |

Рис. 13.9. Додавання Serv-22-40-3 на сервері Zabbix

| <del>&lt;</del> | - → c ▲           | Не защищен   | b   192.168 | .22.129:81/: | zabbix.ph   | p?action=host.     | list |              |           |              |                                             |         | <u>S</u> 2   |                   | * 🖬          | 🚱 :        |
|-----------------|-------------------|--------------|-------------|--------------|-------------|--------------------|------|--------------|-----------|--------------|---------------------------------------------|---------|--------------|-------------------|--------------|------------|
| Z               | ABBIX « 🔊         | Hosts        |             |              |             |                    |      |              |           |              |                                             |         |              | ?                 | Create host  | Import     |
|                 | Q                 | 🕑 Host up    | odated      |              |             |                    |      |              |           |              |                                             |         |              |                   |              | ×          |
| 88              | Dashboards        |              |             |              |             |                    |      |              |           |              |                                             |         |              |                   |              | 🖓 Filter   |
| F0              | Monitoring ×      |              |             | Но           | st groups t | ype here to search |      |              | Select    | Statu        | Any Enabled Disabled                        |         |              |                   |              |            |
| đ               | a Services 🔹 🗸    |              |             | 1            | femplates t | ype here to search |      |              | Select    | Monitored by | Any Server Proxy Proxy group                |         |              |                   |              |            |
| Ŷ               | ) Inventory ·     |              |             |              | Name        |                    |      |              |           | Tag          | And/Or Or                                   |         |              |                   |              |            |
| J               | ) Reports         |              |             |              | DNS         |                    |      |              |           |              | tag Contains                                | ♥ value | Remove       |                   |              |            |
| 4               | Data collection 🔹 |              |             |              | IP          |                    |      |              |           |              |                                             |         |              |                   |              |            |
|                 | Template groups   |              |             |              | Port        |                    |      |              |           |              |                                             |         |              |                   |              |            |
|                 | Host groups       |              |             |              |             | Apply Reset        |      |              |           |              | Reset                                       |         |              |                   |              |            |
|                 | Templates         | Name 🔺       | Items       | Triggers     | Graphs      | Discovery          | Web  | Interface    |           | Proxy        | Templates                                   | Status  | Availability | Agent encryption  | In           | to Tags    |
|                 | Hosts             | Serv-22-40-1 | Items 105   | Triggers 74  | Graphs 12   | Discovery 4        | Web  | 192.168.40.  | 131:10050 |              | Mindows by Zabbix agent                     | Enabled | ZBX          | Note              |              |            |
|                 | Event correlation | Serv-22-40-3 | Items 75    | Triggers 30  | Graphs 16   | Discovery 3        | Web  | 192.168.40.  | 137:10050 |              | Linux by Zabbix agent active                | Enabled | ZBX          | PSK Note PSK CERT |              |            |
|                 | Discovery         | WS-22-40-1   | Items 107   | Triggers 73  | Graphs 12   | Discovery 4        | Web  |              |           |              | Mindows by Zabbix agent active              | Enabled | ZBX          | Nose              |              |            |
| $\cap$          | l élete v         | Zabbix-22-40 | Items 161   | Triggers 92  | Graphs 20   | Discovery 6        | Web  | 127.0.0.1:10 | 0050      |              | Linux by Zabbix agent, Zabbix server health | Enabled | ZBX          | Note              |              |            |
| 4               | s Alerts          |              |             |              |             |                    |      |              |           |              |                                             |         |              |                   | Displaying 4 | of 4 found |

Рис. 13.10. Налаштовані хости на сервері Zabbix

# Завдання до лабораторної роботи

- 1. Встановіть та налаштуйте на Ubuntu сервері Serv-G-N-3 оновлений Agent 2 Zabbix з використанням шифрування PSK без зміни портів для моніторингу.
- 2. Додайте робочу сервер Serv-G-N-3 до переліку хостів сервера Zabbix-G-N
- 3. Перегляньте дані моніторингу у веб-інтерфейсі Zabbix. Чи існують у даний момент якісь проблеми?

## Звіт має містити:

- лістинг використаних команд;
- короткий опис редагування файлів конфігурації;
- скріншоти налаштувань та підключень.

## Корисні посилання

• Zabbix Manual.

https://www.zabbix.com/documentation/current/en/manual

• Zabbix Download Agents.

https://www.zabbix.com/download agents

• Zabbix Official Repository.

https://repo.zabbix.com/zabbix/

• Ubuntu server. OpenSSL.

https://ubuntu.com/server/docs/openssl